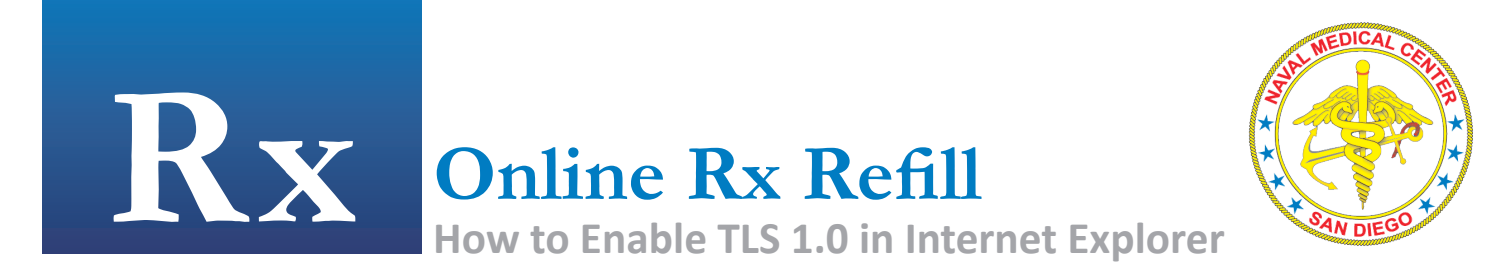

1. In Internet Explorer, go to **TOOLS**, **INTERNET OPTIONS**.

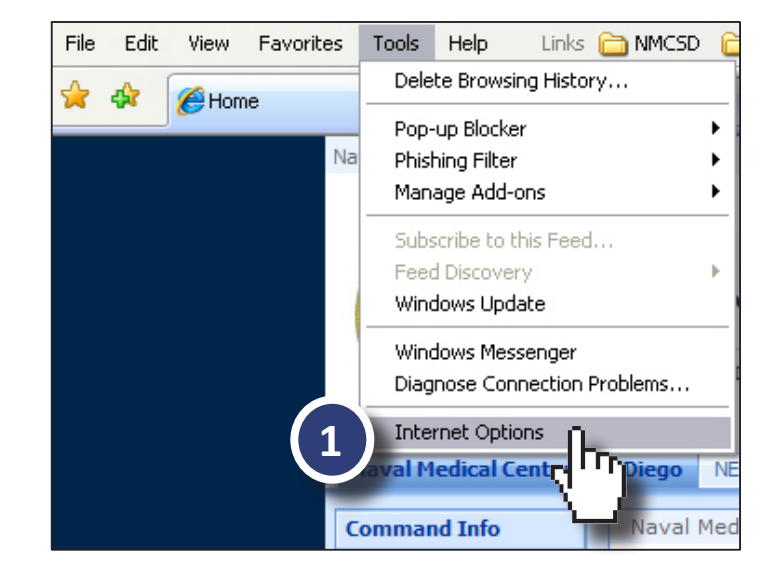

- 2. Select the ADVANCED tab.
- 3. Scroll to the **SECURITY** section (at the bottom).
- 4. Check USE TLS 1.0
- 5. Click **OK**.

Internet Options ? × General Security Privacy Content Connections Advanced Settings: O Just display the results in the main window \* e most likely site 3 🔒 Security her's certificate revocation Check for server certificate revocation (requires restart) Check for signatures on downloaded programs Do not save encrypted pages to disk Empty Temporary Internet Files folder when browser is closed Enable Integrated Windows Authentication (requires restart) 🗹 Enable Profile Assistant Use SSL 2.0 eei bin Use <u>TLS 1.0</u> ~ Turn if changing between secure and not secure mode if forms submittal is being redirected F Restore Defaults Cancel Apply